## Panasonic Unità di comunicazione video HD Guida al funzionamento di base

### N. modello KX-VC2000/KX-VC1600/KX-VC1300/KX-VC1000/ KX-VC2000SX/KX-VC1600SX/KX-VC1300SX/ KX-VC1000SX/KX-VC1600A/KX-VC1300A

Avviare una videoconferenza

### Prima di avviare una videoconferenza

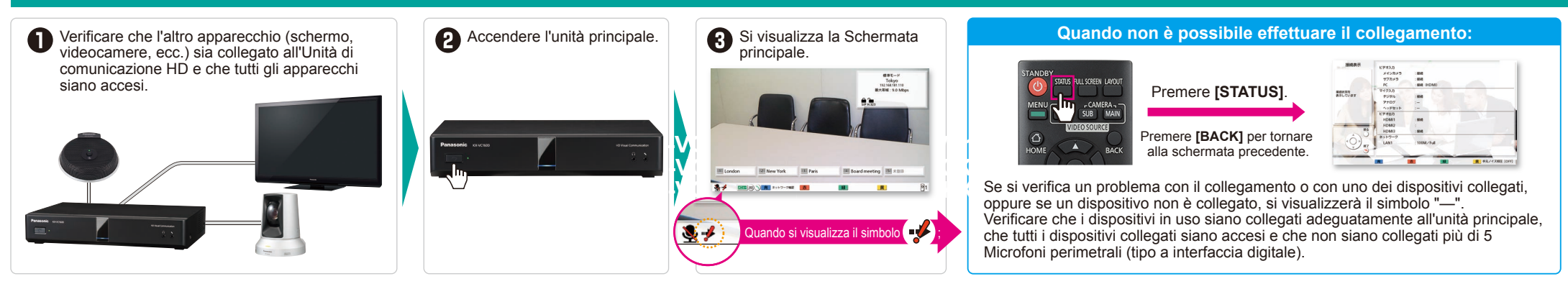

### Avviare una videoconferenza

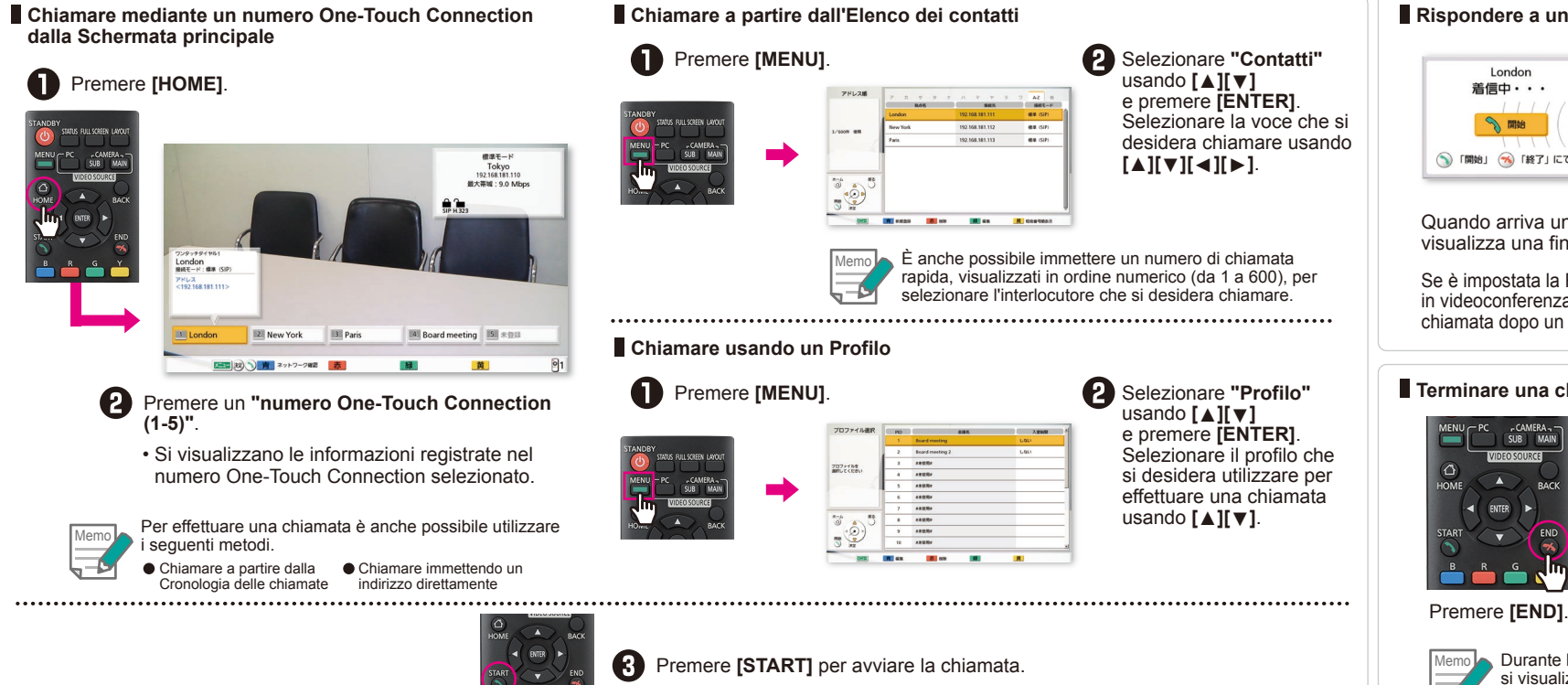

#### Rispondere a una chiamata in videoconferenza

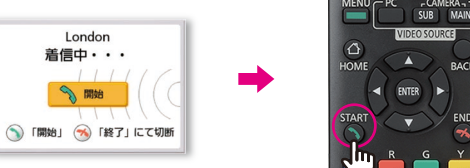

Quando arriva uno squillo di una chiamata in entrata e si visualizza una finestra di dialogo, premere [START]

Se è impostata la Risposta automatica, guando c'è una chiamata in videoconferenza in entrata, si risponde automaticamente alla chiamata dopo un solo squillo, dopo di che inizia la trasmissione.

#### Terminare una chiamata in videoconferenza

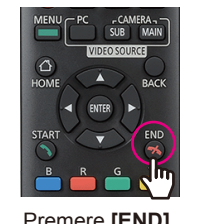

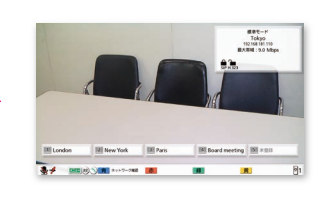

Si visualizza la Schermata principale.

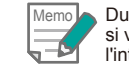

#### Durante le chiamate in videoconferenza a più interlocutori, si visualizza una finestra di dialogo per selezionare l'interlocutore che si desidera scollegare.

## Panasonic Unità di comunicazione video HD Guida al funzionamento di base

### N. modello KX-VC2000/KX-VC1600/KX-VC1300/KX-VC1000/ KX-VC2000SX/KX-VC1600SX/KX-VC1300SX/ KX-VC1000SX/KX-VC1600A/KX-VC1300A

Operazioni utili

### Funzionamento del telecomando

Per un utilizzo più semplice, alle funzioni di uso frequente è assegnato un apposito tasto sul telecomando.

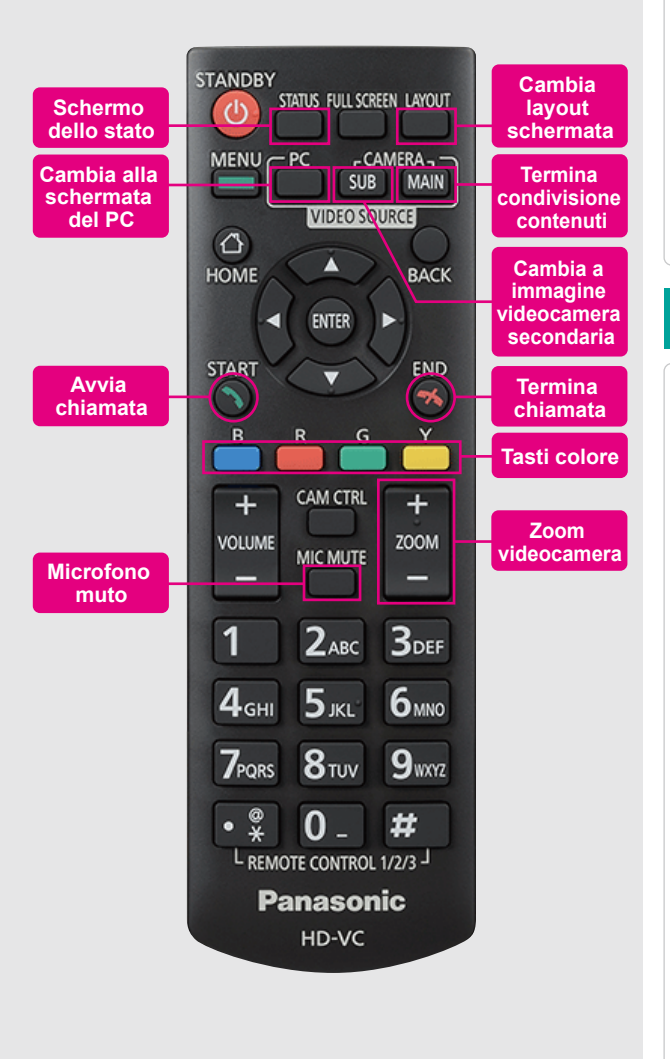

### Funzioni utili (Audio)

#### Regolare il volume

Durante una chiamata in videoconferenza è possibile regolare "VOLUME".

• Una volta terminata la chiamata il volume torna al valore impostato nrecedentemente [+] Aumentare il volume

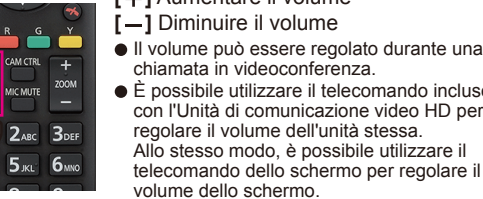

• Il volume può essere regolato durante una chiamata in videoconferenza. È possibile utilizzare il telecomando incluso con l'Unità di comunicazione video HD per regolare il volume dell'unità stessa. Allo stesso modo, è possibile utilizzare il

# Funzioni utili (Video)

#### Comandare una videocamera

È possibile comandare una videocamera PTZ (Pan/Tilt/Zoom) collegata.

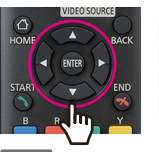

[Su] Inclinazione verso l'alto [Giù] Inclinazione verso il basso [Sinistra] Rotazione verso sinistra [Destral Rotazione verso destra

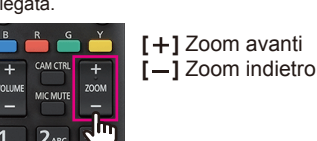

Durante una chiamata in videoconferenza, premere [CAM CTRL] per comandare la videocamera dell'interlocutore. 

#### Visualizzare la schermata di un computer o l'immagine di una videocamera secondaria

- È possibile condividere con l'interlocutore i contenuti della schermata di un computer o l'immagine di una videocamera secondaria.
- Risoluzioni compatibili PC: Full-HD, WSXGA+, UXGA, WXGA++, WXGA+, FWXGA, SXGA, WXGA, HD, XGA, SVGA, VGA /Videocamera secondaria: Full-HD, HD

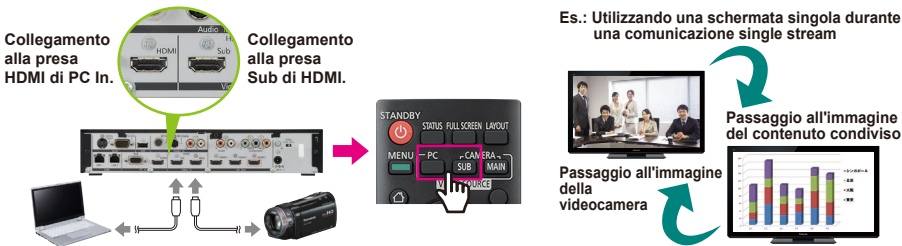

Per terminare la condivisione di contenuti, premere [CAMERA MAIN]

Si visualizza nuovamente l'immagine dell'interlocutore.

### Impostare il microfono su muto

TATUS FULL SCREEN LAYOU

Durante una chiamata in videoconferenza è possibile impostare il microfono su muto (MIC MUTE) per impedire all'interlocutore di ascoltare la vostra voce.

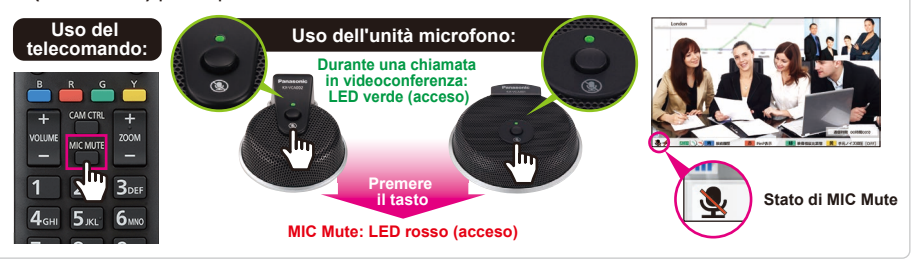

# Funzioni utili (Altro)

#### Cambiare il layout della schermata

Durante una chiamata in videoconferenza, premere [LAYOUT].

• Premere il tasto [LAYOUT] ripetutamente per scorrere tra le diverse configurazioni di layout.

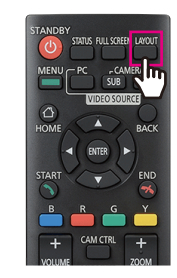

#### Es.: Sito secondario, 1 schermo, comunicazione single stream

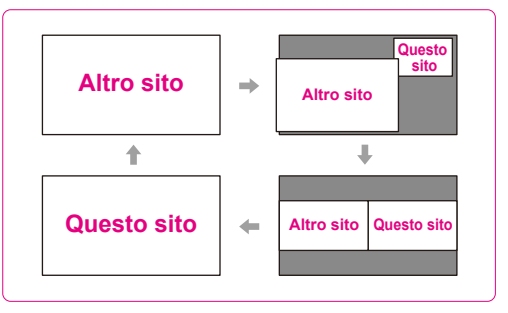